## **Grade Changes/Verification**

Please use this process to verify/change any grades in Skyward. After receiving grade proof / edit sheets from your respective campus office, this would be the area where you would make changes to grades, if needed. If grades are correct, you do not need to go through this process.

Please login to Skyward Web Student.

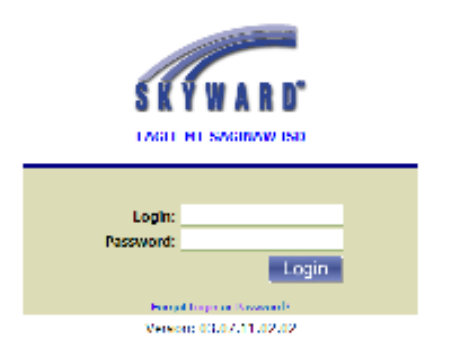

From Teacher Access, select My Classes.

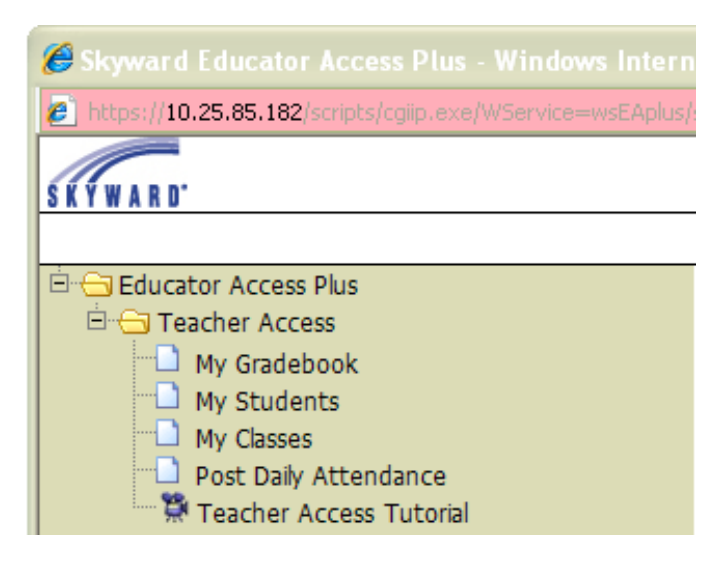

Next, select Class Options for the class you would like to change/verify grades for.

| 🔗 Skyward Educator Access Plus - Windows Internet Explorer provided by Eagle Mountain - Saginaw ISD |                    |         |       |                                         |           |            |                  |                                                                                                    |
|----------------------------------------------------------------------------------------------------|--------------------|---------|-------|-----------------------------------------|-----------|------------|------------------|----------------------------------------------------------------------------------------------------|
| https://10.25.85.182/scripts/cgiip.exe/WService=wsEAplus/sepcls05.w                                 |                    |         |       |                                         |           |            |                  |                                                                                                    |
|                                                                                                    |                    |         |       | EAGLE MT-SAGINAW ISD<br>Teacher: CLOUIL |           |            | 🛱 <u>View Tu</u> |                                                                                                    |
| Home Page   My Classes                                                                              |                    |         |       |                                         |           |            |                  | Service Service America Service America Servic |
|                                                                                                    | DECCE VARY Classes |         |       |                                         |           |            |                  |                                                                                                    |
|                                                                                                    | Dept               | Subject | Terms | Period                                  | Days Meet | Class      | Description      |                                                                                                    |
|                                                                                                    | ENG                | 01      | 1 - 6 | 0                                       | MTWRF     | 1010 / 07  | ENGLISH 1        | Class Options                                                                                                    |
|                                                                                                    | ENG                | 01      | 1 - 6 | 0                                       | MTWRF     | 1010 / 07b | ENGLISH 1        | Class Options                                                                                                    |
|                                                                                                    | ENG                | 01      | 1 - 6 | 0                                       | MTWRF     | 1040 / 07  | ENGLISH 4        | Class Options                                                                                                    |
|                                                                                                    | ENG                | 01      | 1 - 6 | 1                                       | MTWRF     | 1010 / 01  | ENGLISH 1        | Class Options                                                                                                    |
|                                                                                                    | ENG                | 01      | 1 - 6 | 1                                       | MTWRF     | 1040 / 01  | ENGLISH 4        | Class Options                                                                                                    |
|                                                                                                    | ENG                | 01      | 1 - 6 | 1                                       | MTWRF     | 1040 / 01b | ENGLISH 4        | Class Options                                                                                                    |

Then, click Report Card Posting.

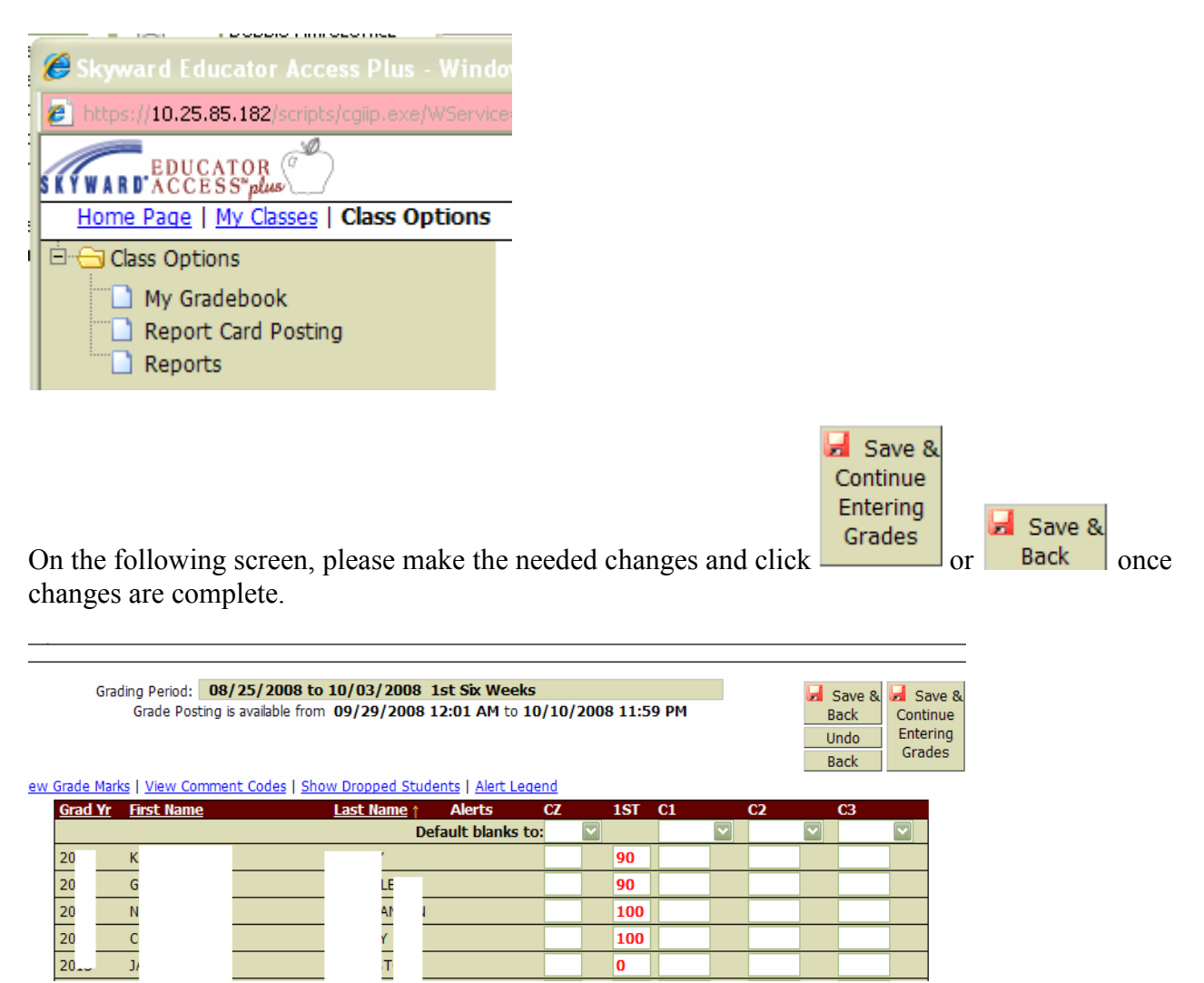

Note: Grades changes will remain red until they are saved. CZ indicates Citizenship, if used at your campus. 1<sup>st</sup> stands for first 6 wks. C1, C2, and C3 indicate comments; they can be changed here, if they were not submitted in Gradespeed.